## 申請担当者情報を再通知する

担当者の方に読んで頂く章です

第3章

申請担当者がパスワードを忘却した際にパスワードの再交付申請を行い、パスワードを再設定することができます。

また、業者番号を忘却した際は、業者番号の再通知申請をすることができます。

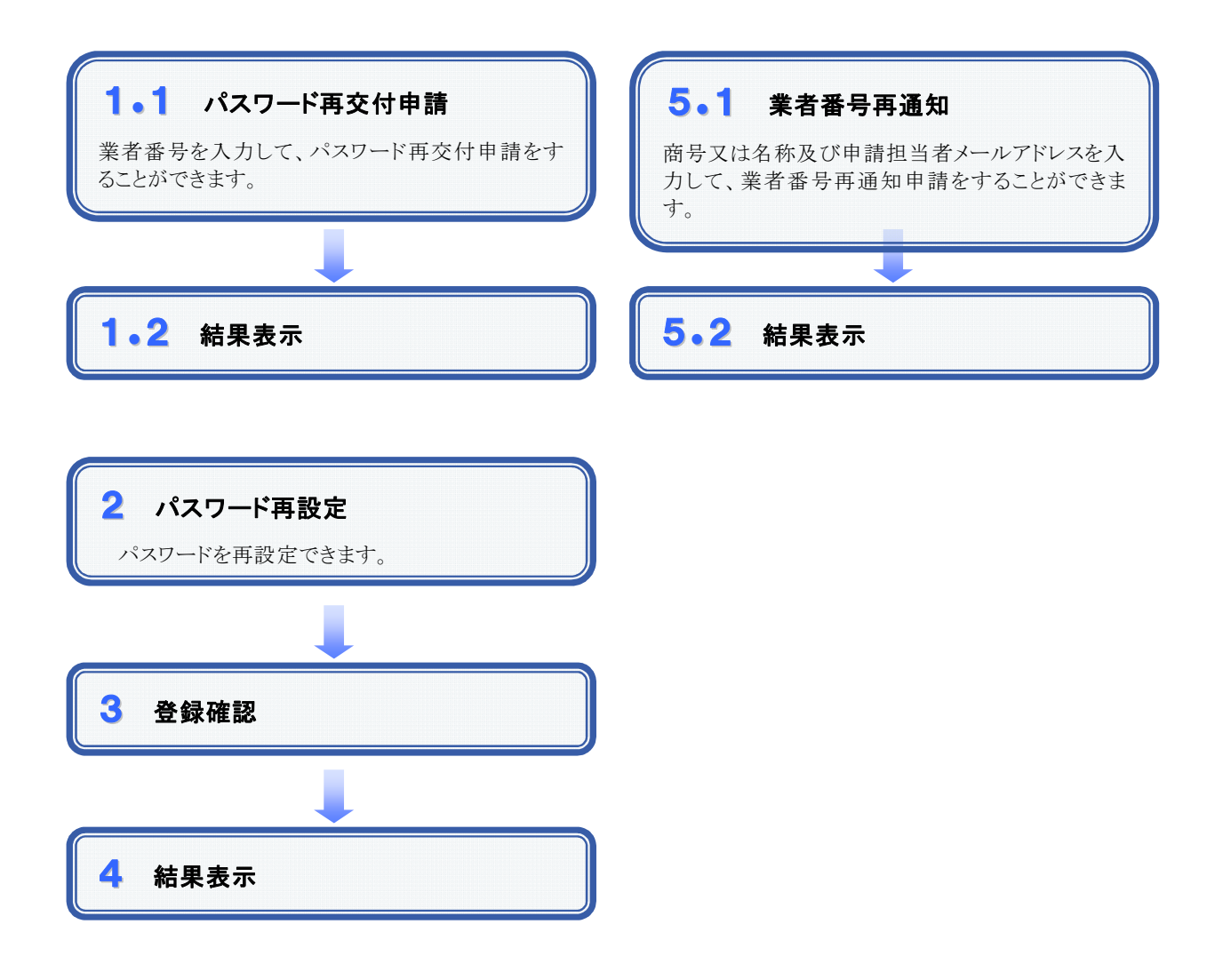

# 1.1 パスワード再交付申請

### 1. 画面説明

申請担当者がパスワードを忘却した際に、業者番号を入力することで、本画面から再交付申請をすることができます。

### 2. 操作説明

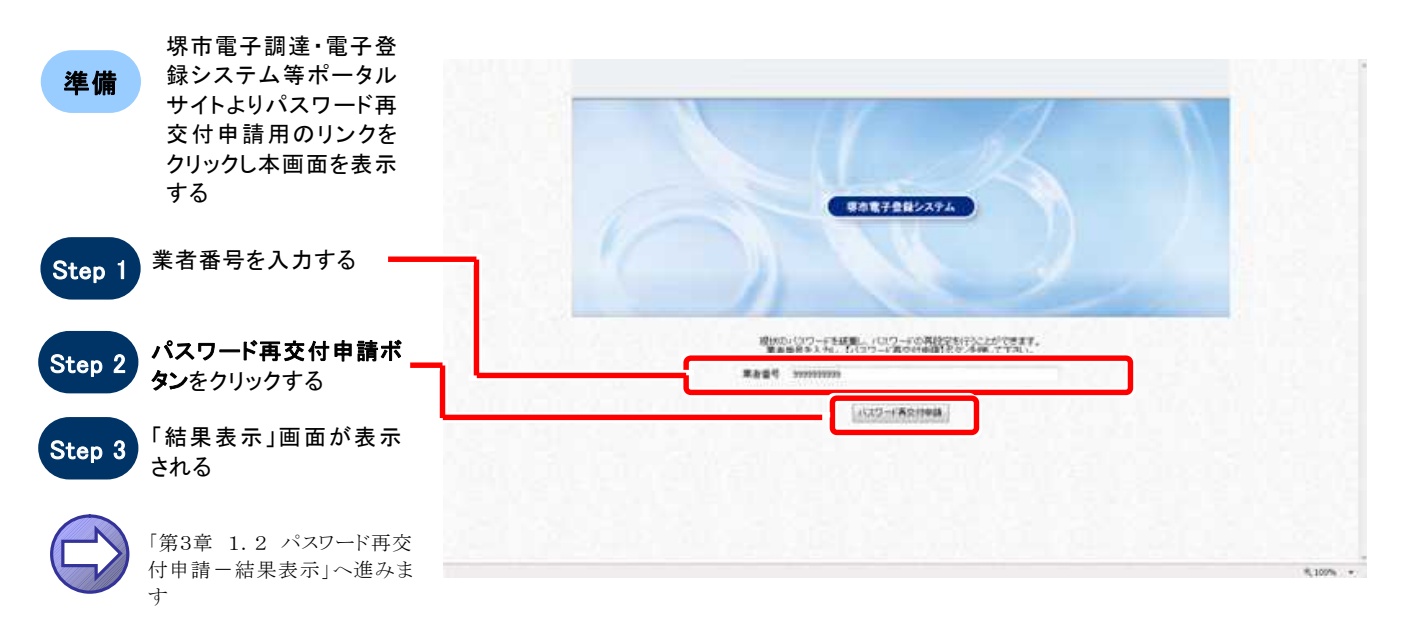

## 1.2 パスワード再交付申請一結果表示

### 1. 画面説明

パスワード再交付申請を行うと、本画面が表示されます。

#### 2. 操作説明

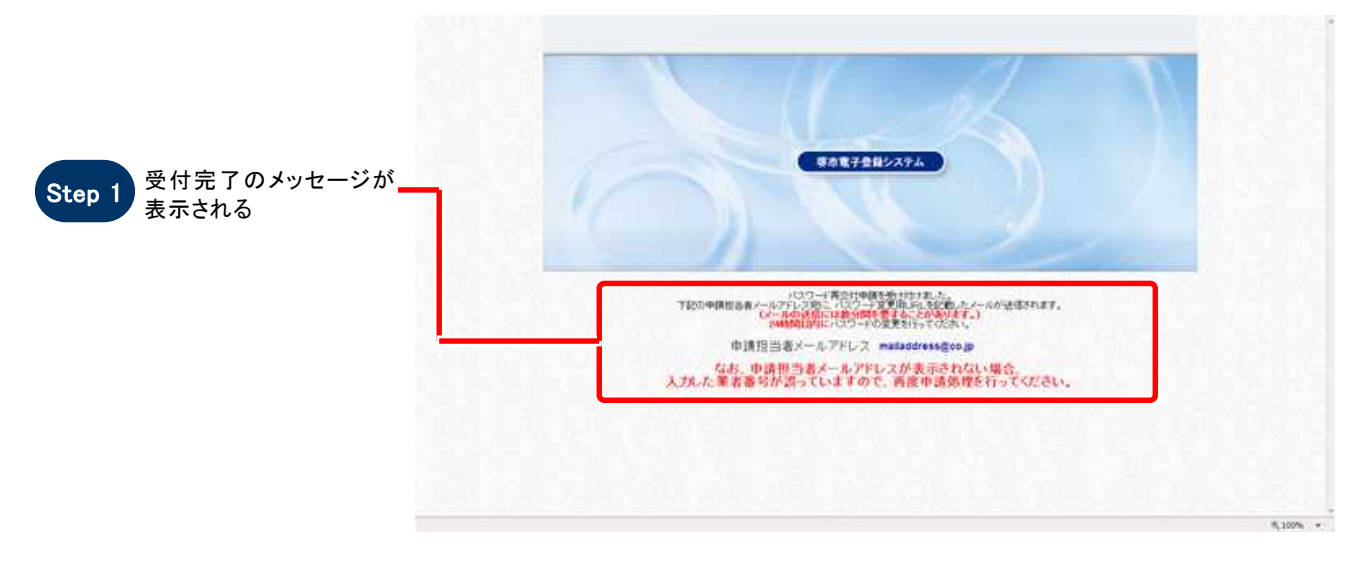

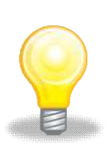

## ワンポイント

登録されていない業者番号を入力して再交付申請を行った場合、結果表示画面で申請担当者メールアドレスが表示されません。業者番号を確認して頂き、再度申請を行って下さい。

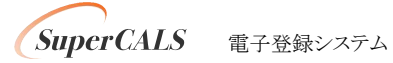

## 2 パスワード再設定

### 1. 画面説明

パスワードを再設定することができます。

## **2.** 操作説明

| 準備               | 受信したメールの URL<br>から本画面を表示する                         | **堺市         | パスワード再                                                       | 設定                                                                                                    | •                                                                                                    |  |
|------------------|----------------------------------------------------|--------------|--------------------------------------------------------------|----------------------------------------------------------------------------------------------------|----------------------------------------------------------------------------------------------------|--|
|                  |                                                    | 1 1029-4 AUE | ADDER-FR                                                     |                                                                                                    |                                                                                                    |  |
| Step 1<br>Step 2 | パスワードを入力する<br>(3. 画面概要を参照)<br><b>次へボタン</b> をクリックする | [] 総第表示      | Alexandra Alexandra<br>K.E.<br>Million<br>Million<br>Million | 7007<br>#F<br>80.8778<br>%C7191<br>R:377<br>TU-F<br>B:83.57<br>38<br>325.4<br>7.057<br>7.057<br>7.0 | 73-12-50<br>740 2.30<br>700-000<br>700-0000<br>700-000<br>700-000<br>700-000<br>700-000<br>700-000 |  |
| Step 3           | 「登録確認」画面が表示<br>される<br>「第3章 3 登録確認」へ進み<br>ます。       |              |                                                              |                                                                                                    |                                                                                                    |  |
|                  |                                                    |              |                                                              |                                                                                                    |                                                                                                    |  |

### 3. 画面概要

| 項         | 目    |      |       | 項目内羽        | 容  |    |          | 苚  | 考     |      |      |
|-----------|------|------|-------|-------------|----|----|----------|----|-------|------|------|
| 新しいパスワード  | (必須) |      | パスワード | $8 \sim 32$ | 文字 | 以内 | 入力可能文字は画 | 面下 | 「部のガー | (ダンン | スを参照 |
| 新しいパスワード( | 確認用) | (必須) | パスワード | $8\sim 32$  | 文字 | 以内 | 入力可能文字は画 | 面下 | 「部のガイ | イダンン | スを参照 |

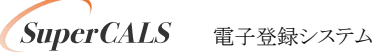

## 3 登録確認

## 1. 画面説明

パスワード再設定画面で入力した内容を確認することができます。

| 2.操作説明                    | 米堺市                             | 登録確認                                                          |                |                                                                          | •     |  |
|---------------------------|---------------------------------|---------------------------------------------------------------|----------------|--------------------------------------------------------------------------|-------|--|
|                           | 1 200-+ RB2<br>2 2040<br>3 4584 | 小子の一般のこれでいる中期内容をご確認の上、時のが働きれば最適応すりの1歳は1年を一巻きれ、単原曲線を買了きせてくだめい。 |                |                                                                          |       |  |
|                           |                                 | 中語世古古物敏<br>氏毛<br>四葉                                           | 2017<br>317    | 175-12- 902<br>切り 230                                                    |       |  |
|                           |                                 | 组合各部建築村<br>相当為所在地<br>書記先                                      | 41194<br>FA-54 | 100-003<br>- 1089時時期間上期11年1-1 時期116<br>- 00-0000-0000<br>- 000-0000-0000 |       |  |
| Step 1 人力したハスリートが表示される    |                                 | 18.2.43/2-F                                                   | 0-93469        |                                                                          |       |  |
| Step 2 登録ボタンをクリックする -     |                                 | ##2126#                                                       | 2005<br>37     | ロスシンジョン ギョフシャ<br>サスタレザスト ギョフシャ<br>株式会社研究テスト業者                            |       |  |
| 2 豆味小グ 2 / / / / / う      |                                 | 然后<br>就课题件<br>附在物                                             | 7900 F<br>#F   | 75-1-2 202<br>代表 北部<br>190-009<br>光規県徳本県区東五町3-1 県東ビルの輪                   |       |  |
|                           |                                 | #85元<br>人的(2.5)                                               | 12194<br>FAX24 | 000-000-0000<br>000-000-0000<br>Witteit                                  |       |  |
| Step 3 「結果表示」画面が表示さ<br>れる |                                 |                                                               |                |                                                                          |       |  |
| 「第3章 4 結果表示」へ進            |                                 | 0 8 8                                                         |                |                                                                          | 1.200 |  |

## 4 結果表示

### 1. 画面説明

パスワード再設定が正常に終了した場合、本画面が表示されます。

### 2. 操作説明

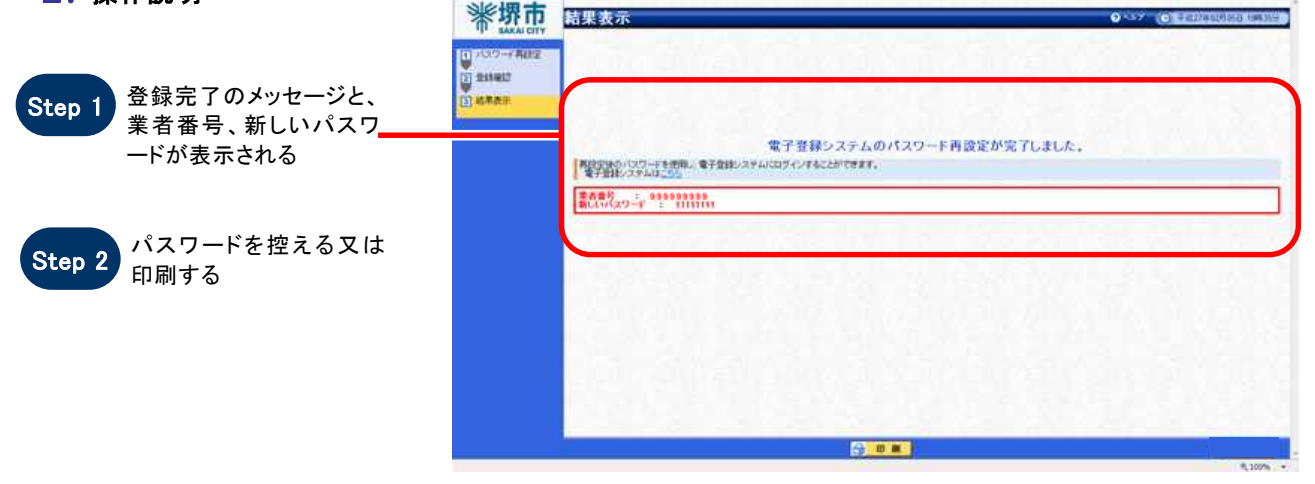

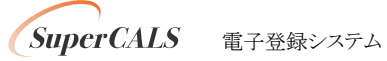

## 5.1 業者番号再通知

#### 1. 画面説明

業者番号を忘却した際に、商号又は名称及び申請担当者メールアドレスを入力することで、本画面から再通知申請をすることができます。

#### 2. 操作説明

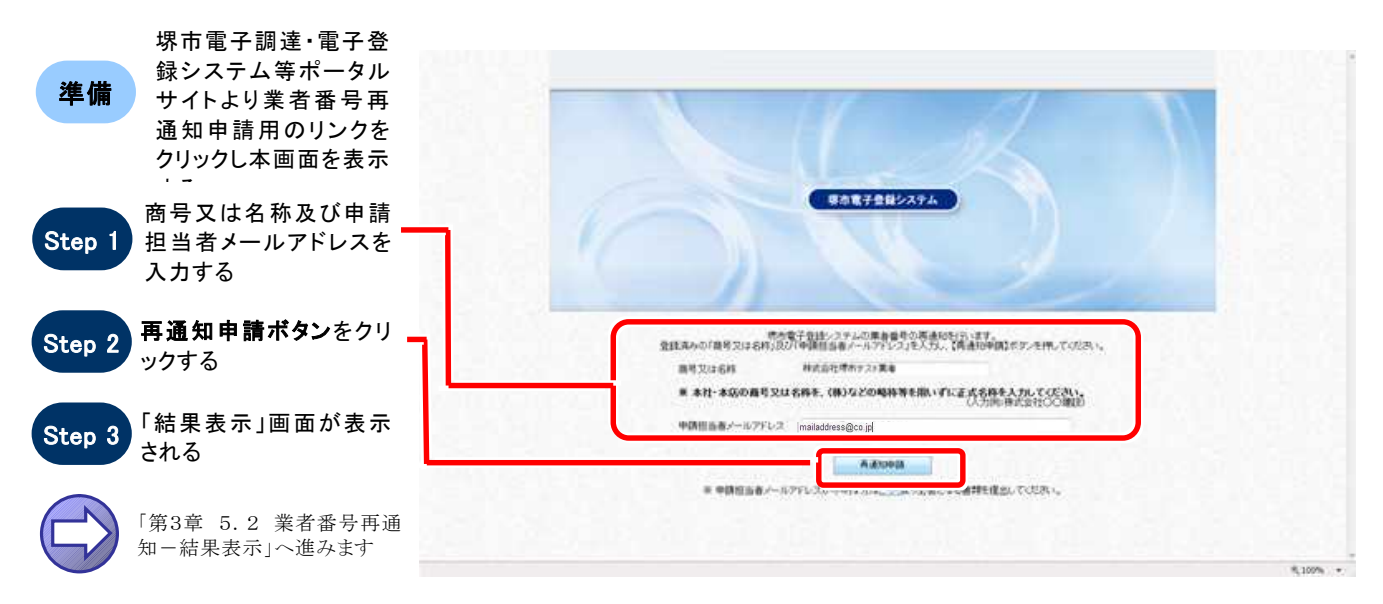

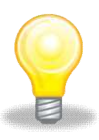

## ワンポイント

商号又は名称には、本社・本店の商号又は名称を(株)などの略称等を用いずに正式名称を入力して ください。

- 正) 〇〇〇〇株式会社
- 誤) ○○○○(株)○○○○株式会社 ××支店

## 5.2 業者番号再通知一結果表示

#### 1. 画面説明

業者番号再通知申請が正常に終了した場合、本画面が表示されます。

#### 2. 操作説明

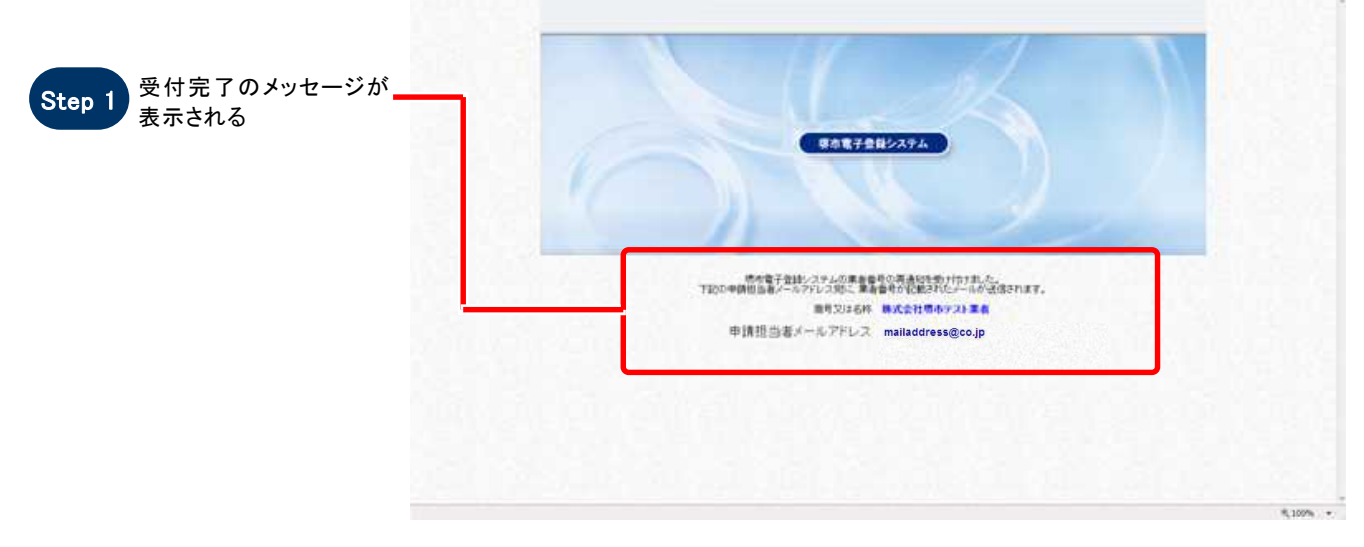

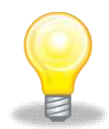

## ワンポイント

商号又は名称あるいは申請担当者メールアドレスが誤っている場合、下記の画面が表示されます。 入力内容を確認の上、再度申請を行ってください。

なお、申請担当者メールアドレスが不明な場合は、下記画面のリンク先から必要となる書類を確認の上、 提出してください。

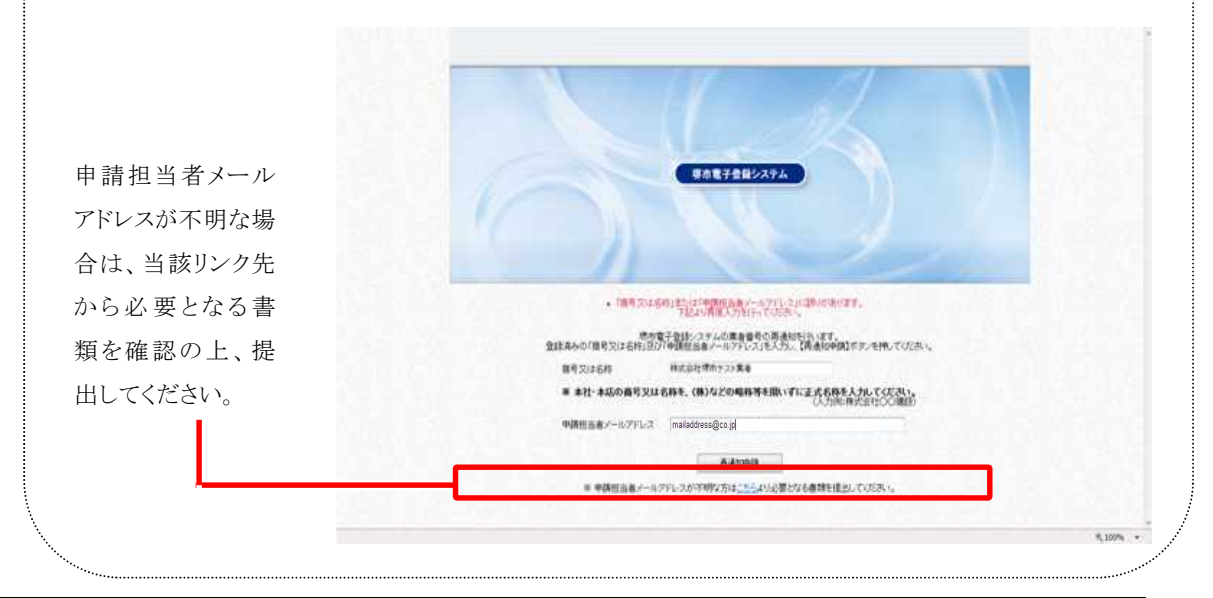

SuperCALS 電子登録システム

3 - 8

Copyright 2011 FUJITSU LIMITED. FUJITSU CONFIDENTIAL.